## Withdrawing Applications in Slate

If an applicant wishes to withdraw their application, you will do so by moving them to the Application Withdrawal bin. Please see the documentation on declining an offer for an applicant if a decision has been released.

- 1. If they are at Committee Review status or further, you can simply add them to your queue in Slate Reader as you would normally. When you send them to the Application Withdrawal bin, you will be able to skip to Step 11.
- 2. If they are not available to you in Slate Reader, find the Application ID.

Graduate Programs - Biomedical Ir

Awaiting Confirmation Submitted November 9, 2016 Last updated November 22, 2016

Entry Term: Fall 2017 Application ID: 041470221

3. Go to the queries page and click Quick Query . Select a population of Templates and a

Template of Withdraw Apps then click Build Query

| Quick Query | ck Query      |   |  |
|-------------|---------------|---|--|
| Population  | Templates     | ¥ |  |
| Template    | Withdraw Apps | T |  |

4. The only thing you will change on this page is the filter. Double click on the Application Ref ID filter.

| Filters     | Estimat  | ed Rows: 0 |
|-------------|----------|------------|
| Application | n Ref ID | IN LIST    |

Enter the App ID (if multiple applications, add a comma in between the IDs) and click Save.

| Edit Part          |                               |  |
|--------------------|-------------------------------|--|
| Status             | Active •                      |  |
| Name               | Application Ref ID            |  |
| Source Type        | Slate Template Library Filter |  |
| Estimated Rows     | 1                             |  |
| Application Ref ID | IN LIST                       |  |
|                    | 041470221                     |  |
|                    |                               |  |

5. Click Run Query at the top right of this page. Double check that this is the correct application. Change the Output from Excel to Bin and click Export

 Set the Bin Management fields as below (with yourself as the reader). Select Application Withdrawal as the bin. Click to check the box next to the application after verifying the name, program and appID.

| Bin Management |                        |   |
|----------------|------------------------|---|
| Bin Action     | Set Bin                | , |
| Bin            | Application Withdrawal | , |
| Queue Action   | Add Readers            | , |
| Add Reader     |                        |   |
|                | Kyle Johnson           | x |

- 7. Click Update Selected (1)
- 8. Go to the Reader, click queue.

| H | lome   |  |
|---|--------|--|
| B | Browse |  |
| S | earch  |  |
| ç | Jueue  |  |
|   |        |  |

9. Select the application you wish to withdraw from the list.

## Applicant

Test\_Bluejeans, Test\_Barry ► Kyle Johnson

10. Click Review Form / Send to Bin

11. Choose Application Withdrawal (current) as the next bin.

| Send to Bin                                             |             |  |
|---------------------------------------------------------|-------------|--|
| Current Bin<br>Application Withdrawal                   |             |  |
| Next Bin (required)<br>Application Withdrawal (current) |             |  |
| Next Reader (optional)                                  |             |  |
|                                                         |             |  |
| Send                                                    | Draft Saved |  |

12. Check the Withdraw by Applicant box and then choose the Status at Withdrawal based on when you received the request (before submission/before decision/etc).

Withdraw by Applicant
Withdraw by Applicant
Status at Withdrawal
Applicant Withdraw: Withdrawal after confirm

13. Click Send to finish the withdrawal process.